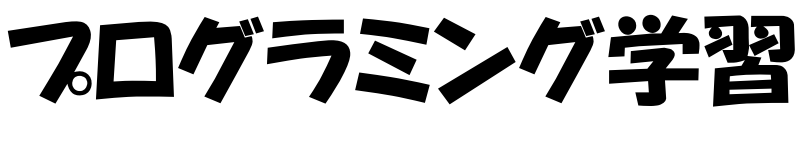

## (第7版)

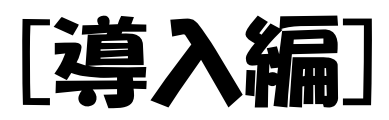

導入編 1「にほんご」へのきりかえ。 3 2 スクラッチの全体画面の説明。 4 3 スプライトを増やし、大きさを変える。 5 4 作った作品を保存・呼出しよう。 6 基礎編 初 級(しょきゅう)1 1 ねこを動かす。 10 2 登場人物を歩きながらジャンプさせよう。 15 初級(しょきゅう)2 3 ダンスをしよう。 18 中 級(ちゅうきゅう) 4 ステージ上でキャットを自由に動かしてみよう。 24 5 キャットが近づいたり、遠ざかったり。 26 6 おめでとう。 28 上級(じょうきゅう) 7 座標を学ぼう。 35 8 キャットが円を描がいて動く。 36 9 キャットの宙返り(ちゅうがえり)。 39 10「もし~なら・・・」 41 11 キャットの初舞台(はつぶたい)。 43 応用編(A) 1 お話をする。 45 2 もし石にふれたら。 47 3 ネコのジャンプ。 50 4 シューティングゲーム。 53 5 迷路(めいろ)を進め。 57 6 制限時間を設定する。 61 7 ポイントを数える。 64 8 落下する。 68 9 質問とその答え。 70 応用編(B) 1 登場人物を作る。 73 2 静止画を動画へ。 78 3 背景を描く。 84 4 自分のテーマ音楽を作ろう。 85 (参考)絵を描く 87

**目**次

1「にほんご」へのきりかえ。

1・2 年生(ねんせい)には、スクラッチで使用(しよう)される文字(もじ)を、 「ひらがな」へ変(か)えることができます。

日本語 → 漢字(かんじ)を使(つか)っています。

にほんご → 「ひらがな」だけで書(か)かれています。

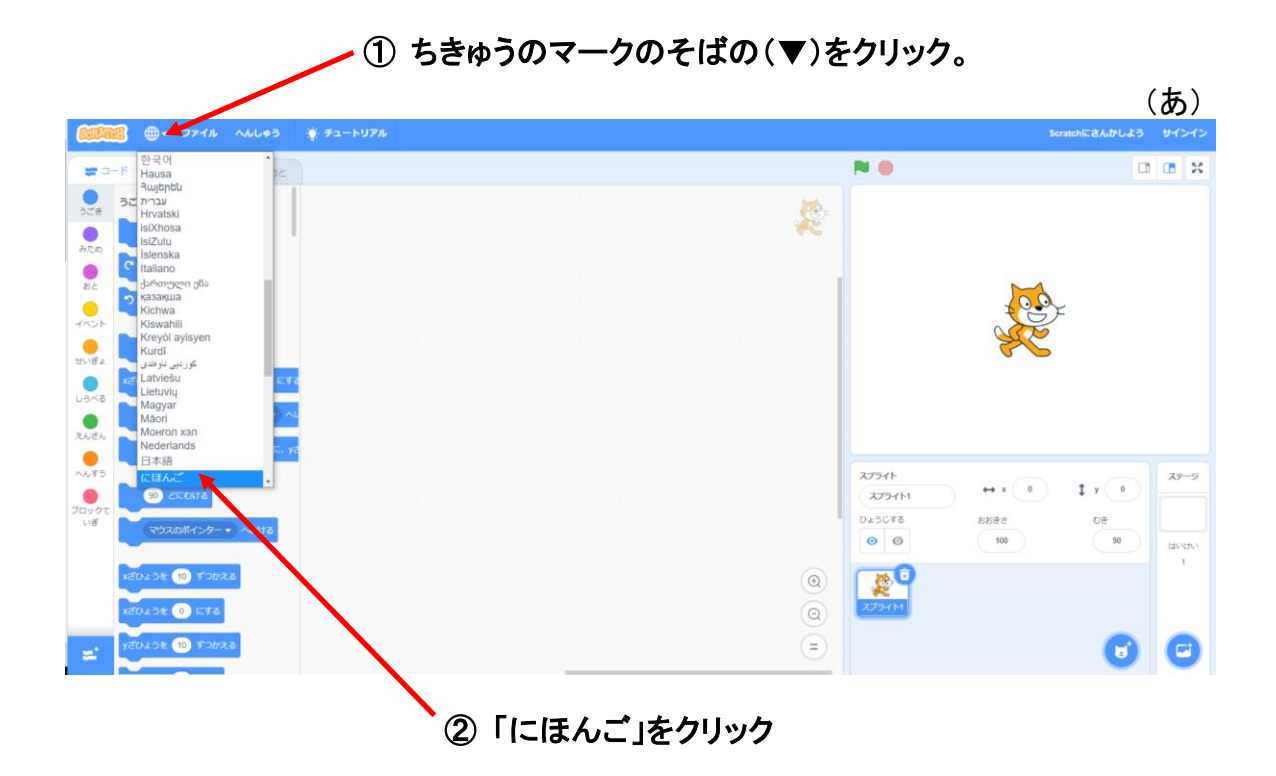

 $\mathbf{2}$ 

2 スクラッチの全体(ぜんたい)画面(がめん)の説明(せつめい)。

スクラッチでプログラムを作(つく)るために、いろいろなことを学(まな)びましょう。 まず、スクラッチの全体(ぜんたい)画面(がめん)を説明(せつめい)します。

(l)

● ファイル 編集 🔆 チュートリアル Scratchのプロジェクト · フロックパレット <sup>動き</sup> (めいれいのおきばしょ) 動き 10 歩動かす 見た目 で 15 度回す į **音** り 15 度回す 制御 i 0 、y座標を 0 にする ージ(ぶたい) ステ 調べる スプライト ステージ 油笪 秒でx座標を 0 に、y座標を 0 0 у ( x スプライト1 大きさ 向主 o ø 90 度に向ける 100 90 背景 .... 義 2 <sup>2</sup>  $(\mathbf{\Theta})$ x座標を 10 ずつ変える スクリフトエリア スプライトリスト 座標を 🕕 にする (プログラムをかくところ) (2 うじょうじんぶつ)こ **:** y座標を 10 ずつ変える . . . . . . . . . .

3 スプライト(とうじょうじんぶつ)を増(ふ)やし、大きさを変(か)える。

キャット(ねこ)を3びきに増(ふ)やし、3びきのキャット(ねこ)を大・中・小へ大(おお)きさを変(か)えてみよう。

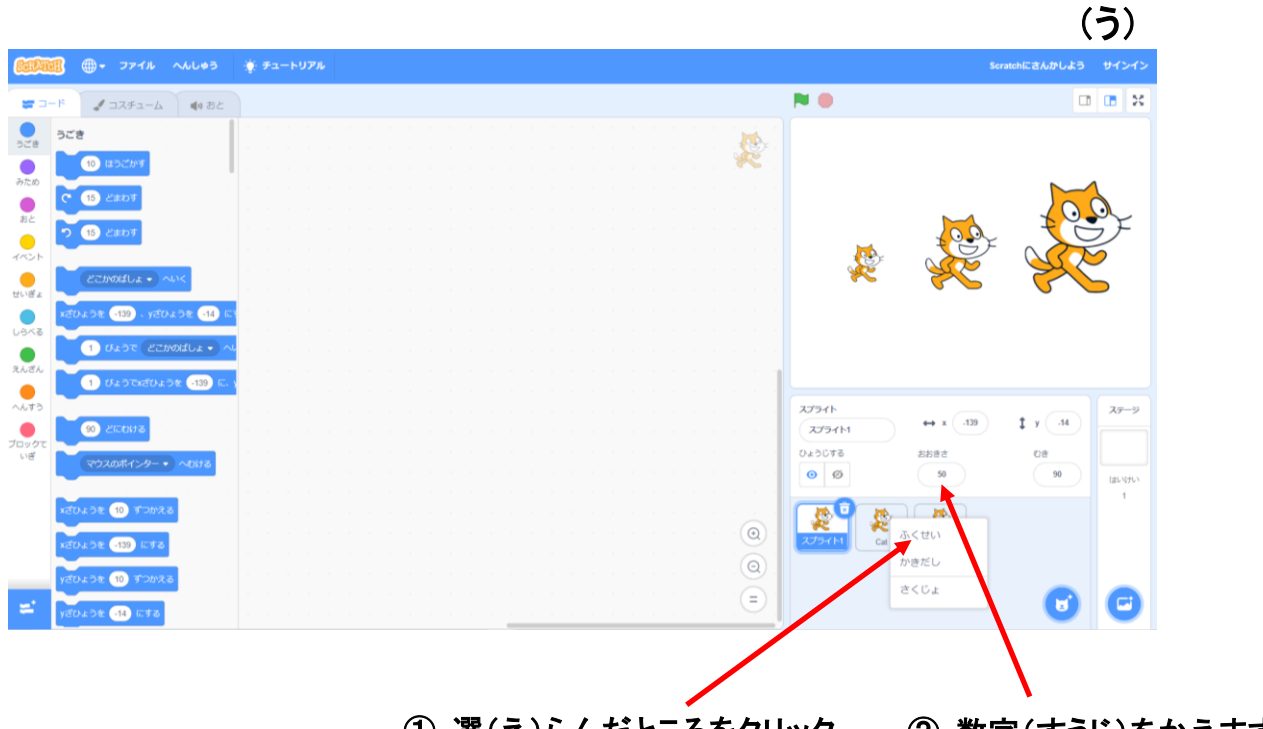

① 選(え)らんだところをクリック ② 数字(すうじ)をかえます。

キャット(ねこ)を増(ふ)やすときには、キャットを右(みぎ)クリック、または少(すこ)しながくおします。そのあと"複製(ふくせい)"をクリックします。

キャット(ねこ)の大きさを変(か)えるときには、"大きさ"の数字(すうじ)を半角 (はんかく)で入力(にゅうりょく)します。 4 作(つく)った作品(さくひん)を保存(ほぞん)・呼出(よびだし)をしよう。
(4−1) 作品(さくひん)の保存(ほぞん)。

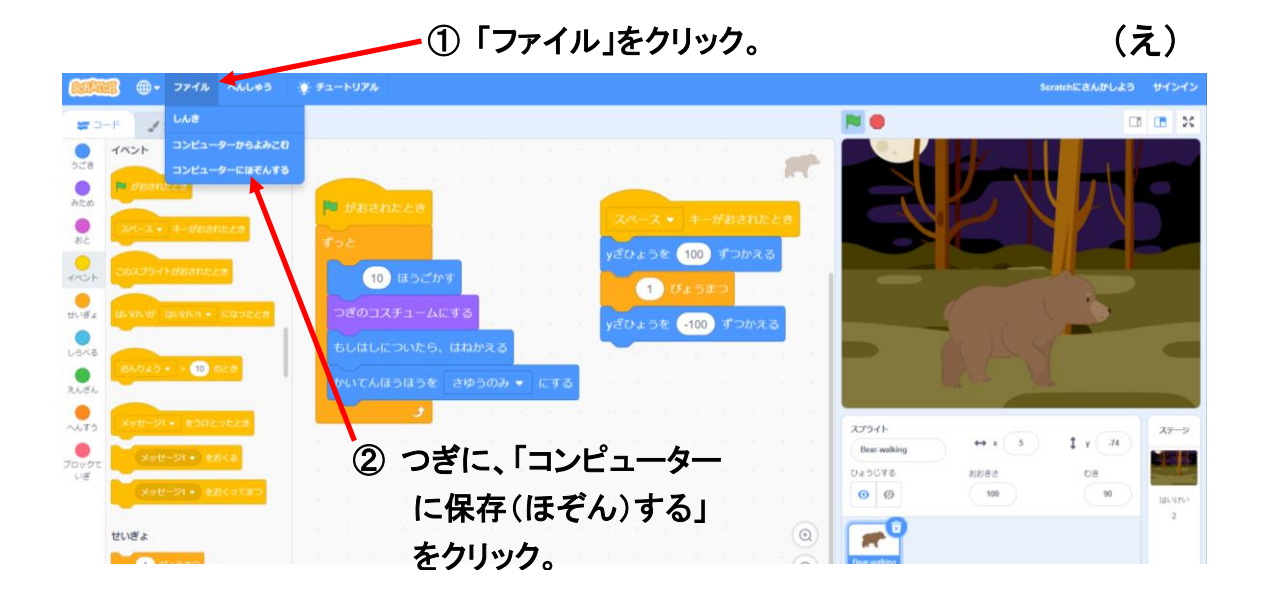

すると、画面(がめん)の右下(みぎした)に次(つぎ)のような表示(ひょうじ)が出(で) てきます。

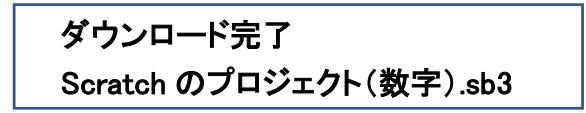

これで、今(いま)作(つく)った作品(さくひん)が、コンピューターに保存(ほぞん)さ れます。 (4-2) 作(つく)った作品(さくひん)を呼(よ)び出(だ)そう。

今(いま)まで作(つく)った作品(さくひん)の呼(よ)び出(だ)しかたは次のとおりです。

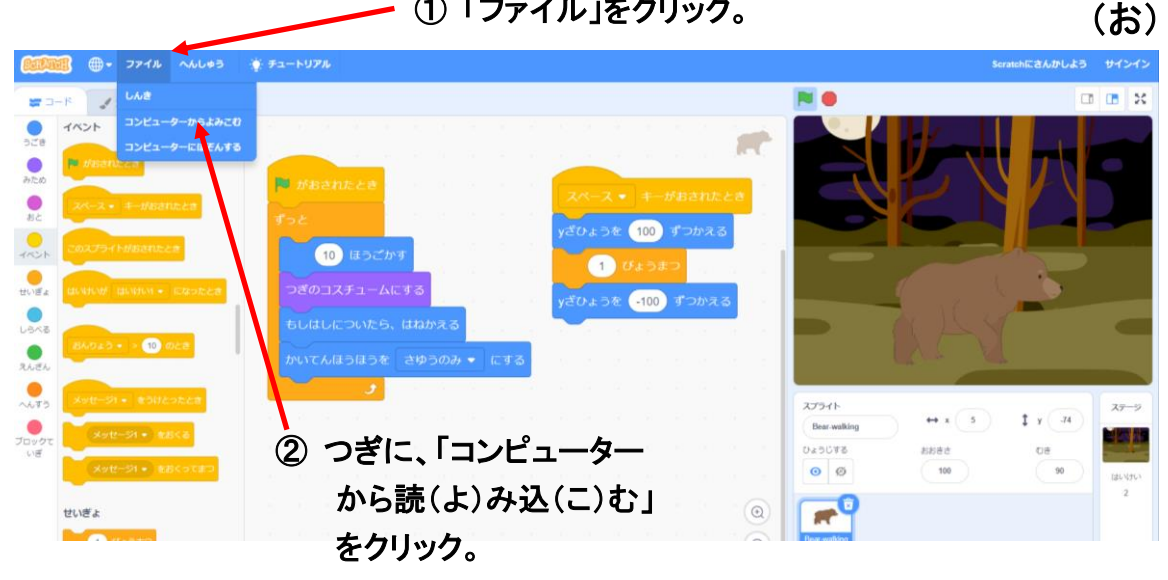

① ファイル」をクリック。

すると、Chromebook は次(つぎ)のような画面(がめん)に変(か)わります。 ①の「Google ドライブ」をクリックすると、マイドライブの中にいくつかのファイルが表示 (ひょうじ)されます。前回(ぜんかい)保存(ほぞん)しておいた作品(さくひん)のファイ ル名(めい)は、次(つぎ)のような形式(けいしき)で表示(ひょうじ)されます。

「 Scratch のプロジェクト(数字).sb3 」

いくつかファイルがある時(とき)には、更新日(こうしんび)などをてがかりにしてファイ ルを特定(とくてい)します。その後(ご)ファイルが決(き)まったら②クリックし、最後(さ いご)に、「開(ひら)く」を③クリックします。

(か)

| ← → C ファイルを選択して開く                                                                                |                                     |                                 | × 🛪 🖬 🗄    |
|--------------------------------------------------------------------------------------------------|-------------------------------------|---------------------------------|------------|
| ●●●●●●●●●●●●●●●●●●●●●●●●●●●●●●●●●●●●                                                             | マイドライブ                              | オフラインでの利用 💭 🔾 🖽 🙀               | こしよう サインイン |
| <ul> <li>⇒ 3-F</li> <li>▶</li> <li>▶</li> <li>■</li> <li>▼</li> <li>■</li> <li>マイファイル</li> </ul> | 名前                                  | !! サイズ !! 種類 :! 更新日 ↓           | 25 🖬 🔟     |
| 📄 🗾 ・ 🗶 ダウンロード                                                                                   | <b>Scratchのプロジェクト (13) (10).sb3</b> | 42 KB SB3 ファ_ 今日 9:23           |            |
| <sup>見た音</sup> ・ ト Play ファイル                                                                     | C Scritchのプロジェクト (13) (9).sb3       | 42 KB SB3 ファ_ 今日 9:22           |            |
| ● ● ● ● Google ドライブ                                                                              | ■ Stratchのプロジェクト (13) (8).sb3       | 42 KB SB3 ファー 今日 9:16           |            |
|                                                                                                  | 2 「ファイル」をクリッ                        | <b>ク。</b> 42 KB SB3 ファニ 今日 9:13 |            |
| • 四 共有ドライブ                                                                                       | C Scratchのプロジェクト (13) (6).sb3       | 42 KB SB3 ファ_ 今日 9:13           |            |
| 第 2、共有アイテム                                                                                       | Cartchのプロジェクト (13) (5).sb3          | 42 KB SB3 ファ_ 今日 9:13           |            |
|                                                                                                  | C Scratchのプロジェクト (13) (4).sb3       | ‴™ ③『「開く」をクリック                  | 7. 27-9    |
| 📲 🔁 🥼 🖸 Google ドラ                                                                                | イブ Iをクリック。                          | 42 KB SB3 ファ 今日 9:07            | 29         |
|                                                                                                  | ■ Scratchのプロジェクト (13) (2).sb3       | 42 KB SB3 ファニ 今日 9:07           | RH O       |
| カスタムファイル ・                                                                                       |                                     | キャンセル 開く                        |            |
|                                                                                                  | de 30 Francia                       | 3775113                         |            |

『Scratch は、MIT メディア・ラボのライフロング・キンダーガーテン・グ ループの協力により、Scratch 財団が進めているプロジェクトです。 https://scratch.mit.edu から自由に入手できます。』

| 初版 | 2017年10月 |                                |
|----|----------|--------------------------------|
| 2版 | 2018年 8月 | 一部修正追記。                        |
| 3版 | 2020年 2月 | 修正追記。                          |
| 4版 | 2021年11月 | 応用編を追加。一部修正追記。                 |
| 5版 | 2022年 9月 | デジタルテキスト化。応用編(A)(B)を追加。一部修正追記。 |
| 6版 | 2023年 4月 | 導入編を追加。一部修正追記。                 |
| 7版 | 2024年 7月 | 初級・中級の一部を変更。                   |
|    |          |                                |